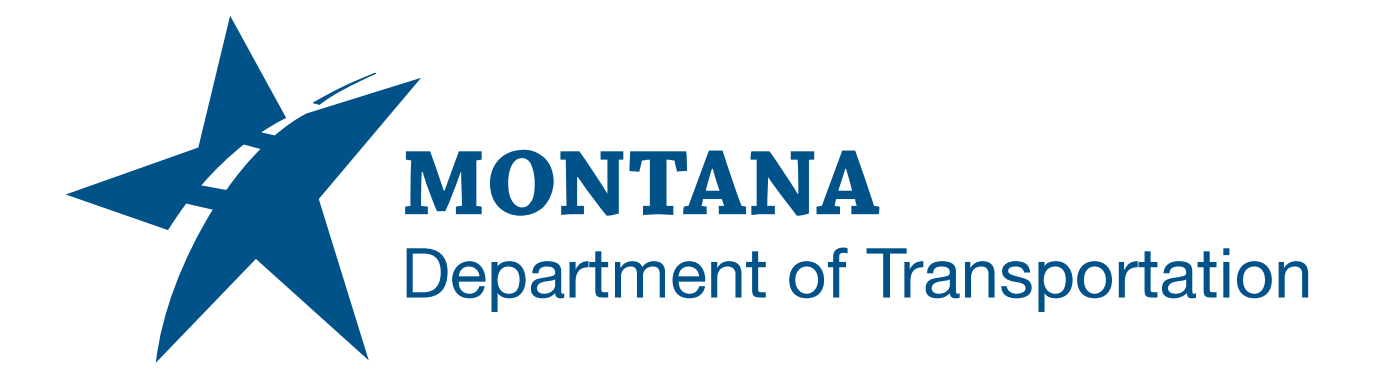

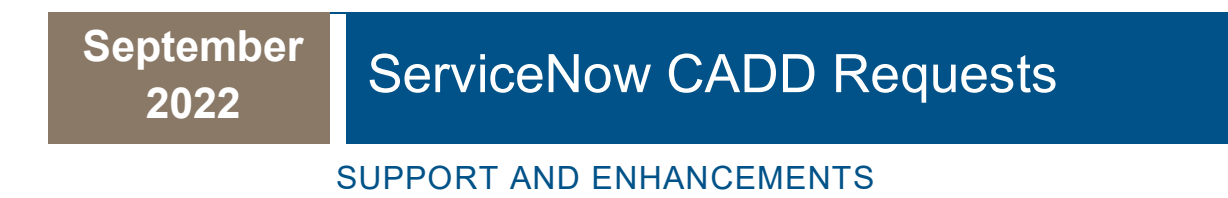

## TABLE OF CONTENTS

| Table of Contents                                        | . 2 |
|----------------------------------------------------------|-----|
| Overview                                                 | . 3 |
| References                                               | . 3 |
| MDT Internal User CADD Requests                          | . 3 |
| Access Points                                            | . 3 |
| Support Requests                                         | . 4 |
| Enhancement Requests                                     | . 6 |
| MDT External CADD Requests                               | . 9 |
| Access Point                                             | . 9 |
| Submitting a Request for Support or Enhancement          | . 9 |
| Submitting a Case for Support on Behalf of External User | . 9 |

## OVERVIEW

MDT Engineering Systems CADD Support manages, maintains, and supports the CADD systems for users doing MDT business. This guide is intended to convey information to internal and external CADD users about creating support and enhancement requests with MDT. MDT Engineering Systems CADD Support uses the ServiceNow request management system to manage requests.

## REFERENCES

#### MDT Civil 3D State Content Kit Development

https://www.mdt.mt.gov/other/webdata/external/CADDResources/StateKit/Updates\_C3DStateKit\_Open.pdf

#### MDT Engineering Apps and Resources

https://www.mdt.mt.gov/business/engops/resources.aspx

## **MDT INTERNAL USER CADD REQUESTS**

CADD requests are managed with ServiceNow. ServiceNow requests are submitted with the MDT Service Desk link.

## ACCESS POINTS

#### MDT Intranet Web Page

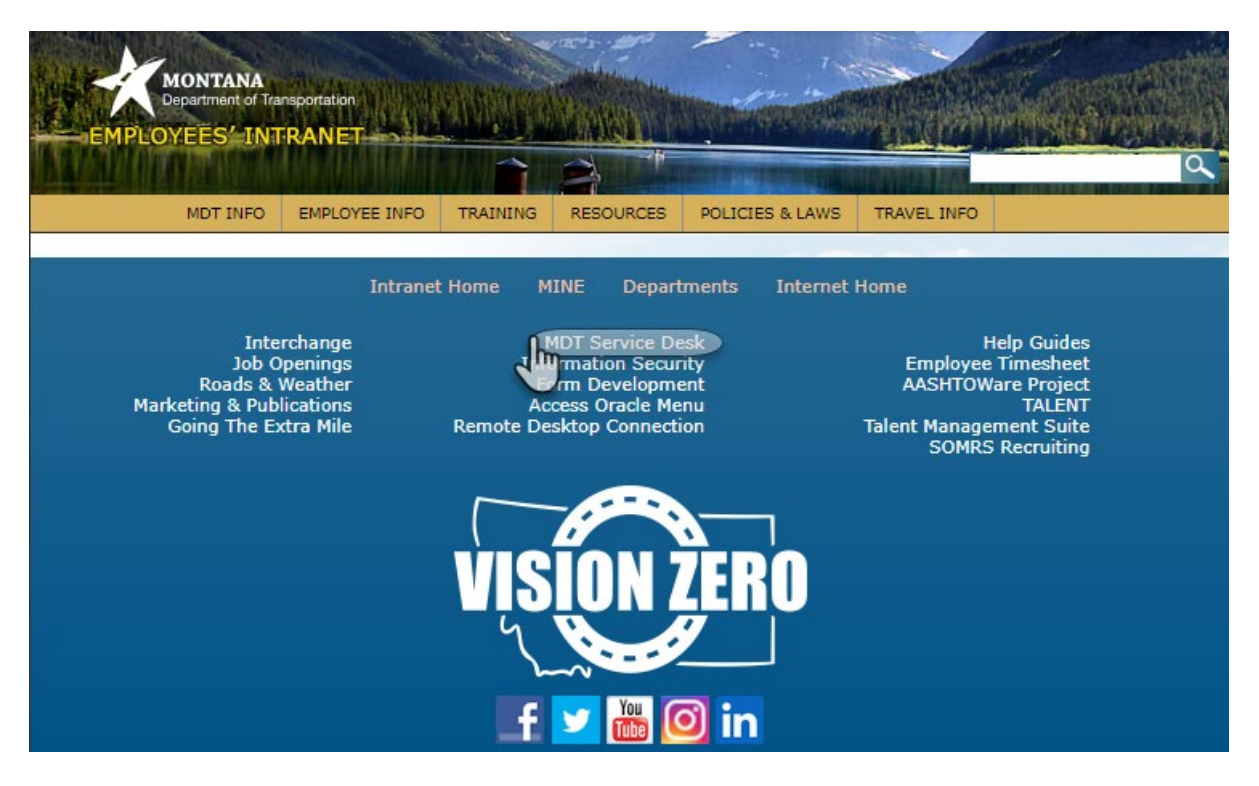

Engineering Operations Bureau - Engineering Division, Engineering Systems Web Page

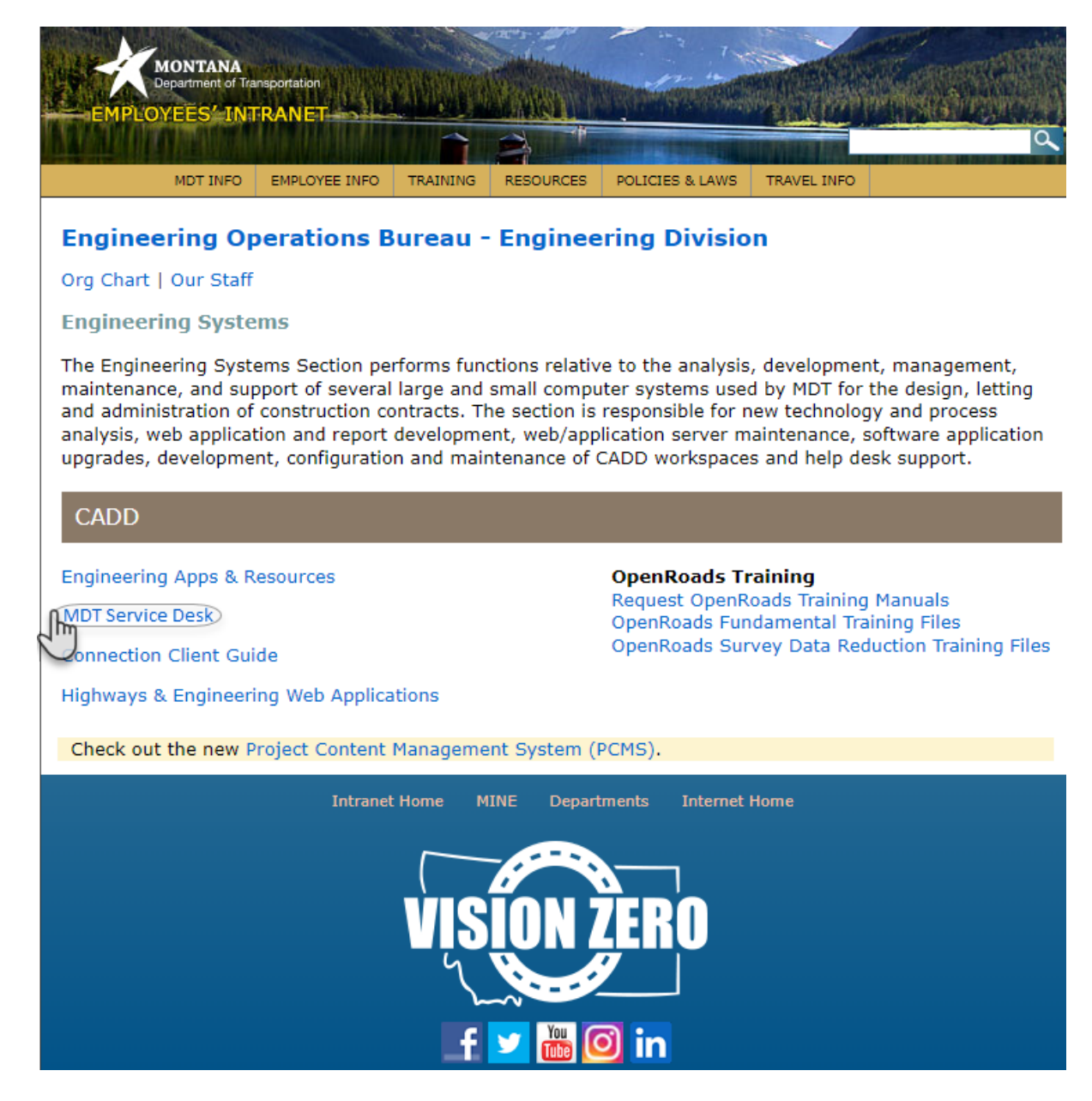

#### SUPPORT REQUESTS

#### OPENING A CASE

The MDT Agency Services "**Open a Case**" is used to submit a request to Engineering Systems CADD Support.

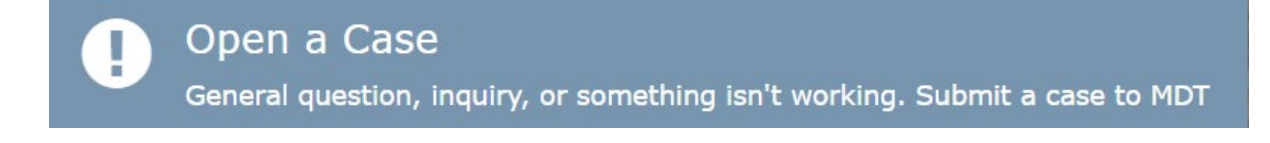

The same Open a Case form is used for other MDT support requests. The cases are routed to the CADD Support queue based on the request subject. Including what software that support is required for in the Short Description section will help ensure that the request is routed correctly.

|                                     | Knowledge                                                           | Catalog                                 | Cases 1                                            | é 🖗 🗛                              | gency O                           | oen Ticket                                   | s GR                       | с     |
|-------------------------------------|---------------------------------------------------------------------|-----------------------------------------|----------------------------------------------------|------------------------------------|-----------------------------------|----------------------------------------------|----------------------------|-------|
| lome                                | All Catalogs                                                        | > MDT                                   | Service Cata                                       | alog 🖒                             | Open a                            | Case 🕻                                       | Open a                     | a Ca  |
| Search                              |                                                                     |                                         |                                                    |                                    |                                   |                                              |                            | (     |
| Ope<br>Report                       | n a Case<br>a case to the M                                         | 9<br>DT Servic                          | e Desk                                             |                                    |                                   |                                              |                            |       |
| Thank<br>the fie<br>submi<br>update | you for contactin<br>lds below. Upon r<br>ssion, at which tir<br>e. | g the MDT<br>eceipt, the<br>ne you will | Service Desk.<br>Service Desk v<br>receive an auto | Please d<br>will categ<br>omated e | escribe the orize and mail with t | e nature of<br>prioritize yo<br>he details o | your case<br>ur<br>of that | e in  |
| * Affec                             | ted User                                                            |                                         |                                                    |                                    |                                   |                                              |                            |       |
| ð Jo                                | pe@mt.gov                                                           |                                         |                                                    |                                    |                                   |                                              | ×                          | ٣     |
| * Prefe                             | rred Callback N                                                     | lumber:                                 |                                                    |                                    |                                   |                                              |                            |       |
| 406-44                              | 14-4444                                                             |                                         |                                                    |                                    |                                   |                                              |                            |       |
| Watch I                             | List (CCed): 0                                                      |                                         |                                                    |                                    |                                   |                                              |                            |       |
| Additio                             | nal Email Watch                                                     | n List (com                             | nma separate                                       | ed)                                |                                   |                                              |                            |       |
| Joe@e                               | xample.com, San                                                     | n@example                               | .com                                               |                                    |                                   |                                              |                            |       |
| <b>≭</b> What                       | is the potentia                                                     | l user imp                              | oact?                                              |                                    |                                   |                                              |                            |       |
| Individ                             | dual                                                                |                                         |                                                    |                                    |                                   |                                              |                            | ٣     |
| * Shor                              | t Description 😧                                                     | )                                       |                                                    |                                    |                                   |                                              |                            |       |
| Autode                              | esk Docs Unavaila                                                   | ble                                     |                                                    |                                    |                                   |                                              |                            |       |
| * Pleas                             | e describe you                                                      | r issue bel                             | ow 😧                                               |                                    |                                   |                                              |                            |       |
| I am g<br>access                    | etting a message<br>ing Autodesk Doc                                | "It looks lil<br>s within Civ           | ke the requeste<br>vil 3D.                         | ed service                         | e is curren                       | tly unavaila                                 | ble." whe                  | en    |
|                                     |                                                                     |                                         |                                                    |                                    |                                   | 🖉 Add                                        | attachm                    | ients |
|                                     |                                                                     |                                         |                                                    |                                    |                                   |                                              |                            |       |
|                                     |                                                                     |                                         |                                                    |                                    |                                   |                                              |                            |       |

### ACCESSING OPEN CASES

Open case details can be viewed from the top of the State of Montana Self Service Portal.

# MONTANA Knowledge Catalog Cases 👔 & Agency Open Tickets GRC 🐂 Cart J

## SUPPORT CASE ELEVATION

A support case may be elevated to an external support partner after a ServiceNow Case is opened. MDT is under contract with USCAD to provide support services. MDT Engineering Services CADD Support will submit a request for USCAD support personnel to contact the affected user.

#### **ENHANCEMENT REQUESTS**

The MDT Agency Services "**Make a Service Request**" is used to submit a request to Engineering Systems CADD Support for Bentley workspace and Autodesk state kit work. This work may include updates for errors and omissions or new development.

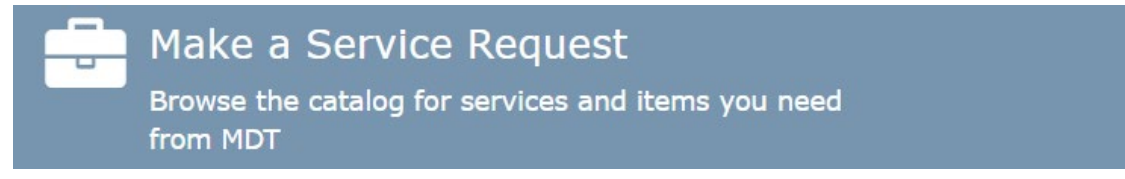

The **"CADD Application Enhancement"** is found under the **Software | Business Apps** category.

| MONTANA                                                                                                 |
|----------------------------------------------------------------------------------------------------|
| Knowledge Catalog Cases 🕢 🛷 Agency Open Tickets GRC 🐂 Cart J                                            |
| Home > All Catalogs > MDT Service Catalog > Software   Business Apps >                                  |
| CADD Application Enhancement                                                                            |
| Search Q                                                                                                |
| CADD Application Enhancement<br>enhancement requests for Autodesk and Bentley                           |
| Submitted by:                                                                                           |
| Joe at MDT * *                                                                                          |
| Enhancement requested for:<br>• Autodesk<br>• Bentley                                                   |
| Describe the enhancement:                                                                               |
| An alignment style is needed for displaying design intent - edge of pavement, construction limits, etc. |
| Date needed by:                                                                                         |
| 10-28-2022                                                                                              |
| Add attachments                                                                                         |
|                                                                                                    |
| Submit                                                                                                  |
|                                                                                                    |

### ACCESSING OPEN ENHANCEMENT REQUESTS

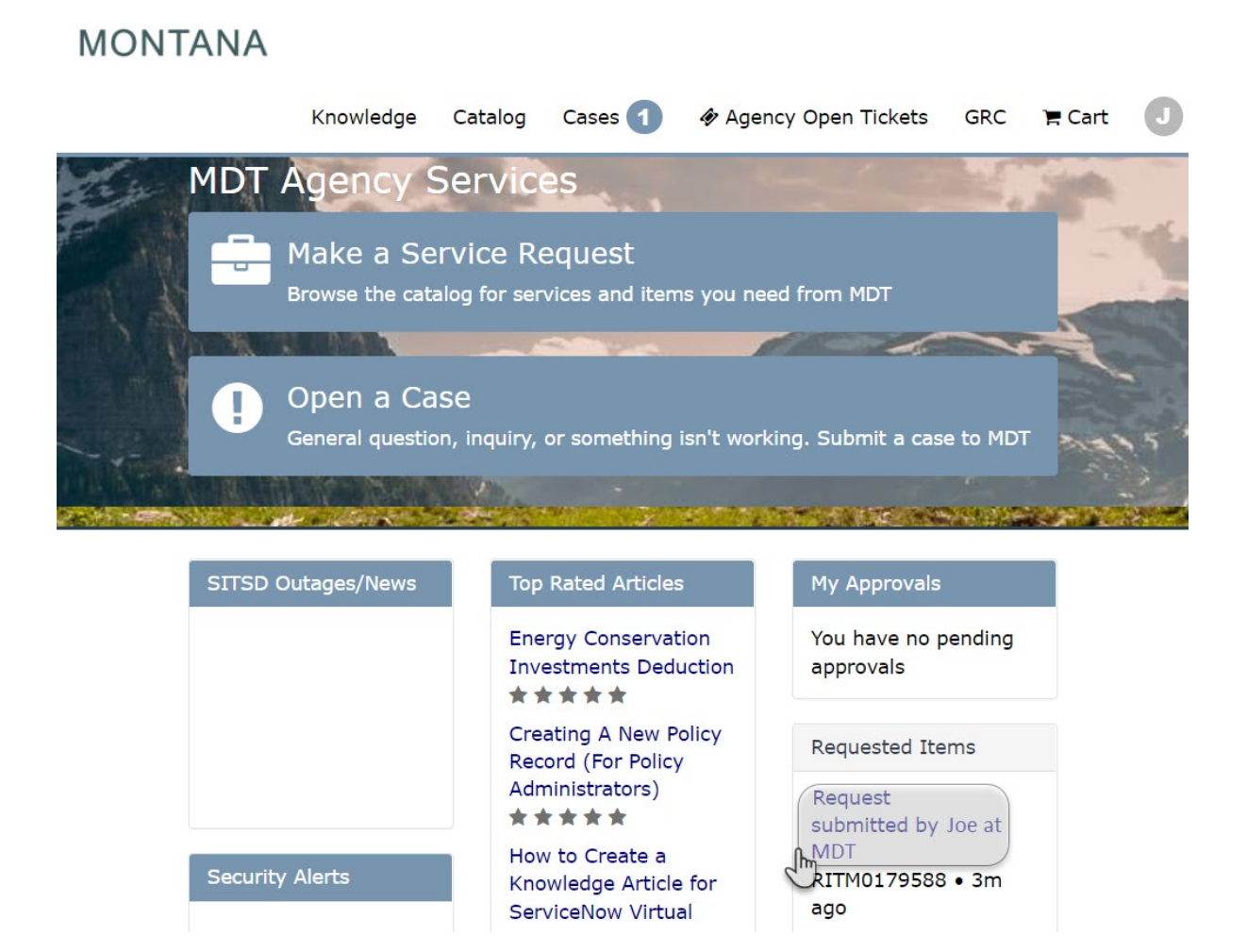

#### **REVIEWING ALL ENHANCEMENT REQUESTS**

ServiceNow provides information on enhancement requests limited to those opened by the user logged into the State of Montana Self Service Portal. All pending Autodesk state kit updates are available for review. Users are encouraged to review all planned state kit enhancements prior to submitting a new request.

MDT Civil 3D State Content Kit Development

## MDT EXTERNAL CADD REQUESTS

#### ACCESS POINT

#### MDT Engineering Apps and Resources

#### SUBMITTING A REQUEST FOR SUPPORT OR ENHANCEMENT

MDT partners working external to MDT won't have access to ServiceNow at this time. Requests for both support and enhancements from external users can be made from the Engineering Apps and Resources web page using the "**Submit a Request**" link. Engineering Systems CADD Support will submit the ServiceNow request on behalf of the external user.

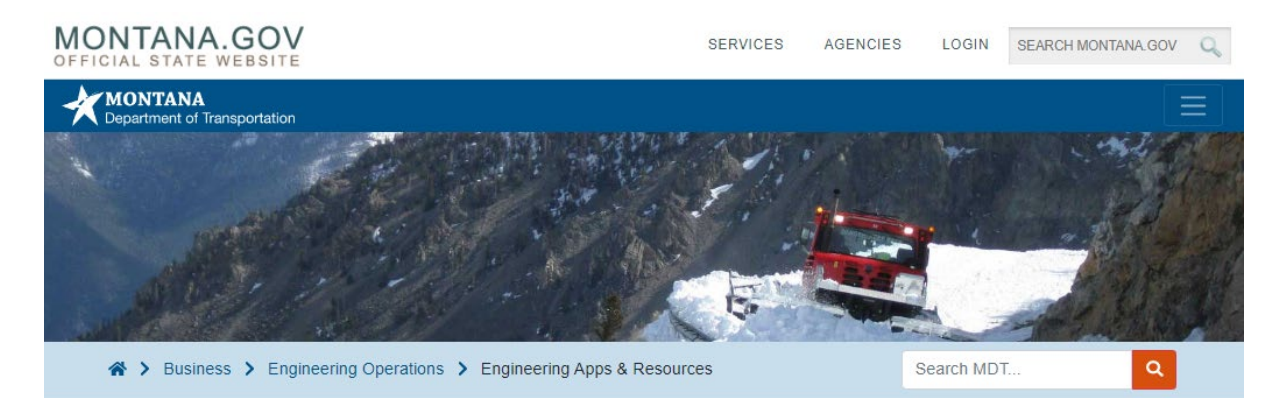

## Engineering Apps & Resources

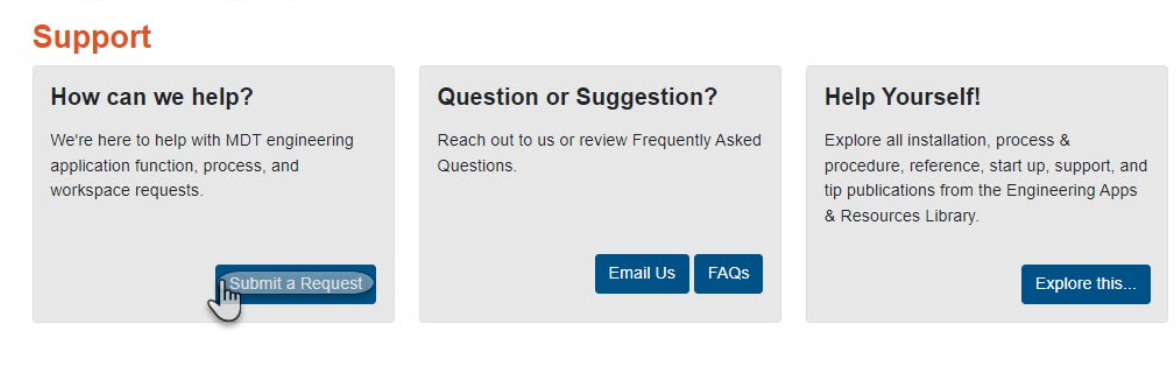

#### SUBMITTING A CASE FOR SUPPORT ON BEHALF OF EXTERNAL USER

Internal MDT users may submit a support request on behalf of an external user by including the external user email in the **"Additional Email Watch List"** when opening a case.